## VistaCNC P2-S(E) CNC Control Pendant for UCCNC

- 1 -

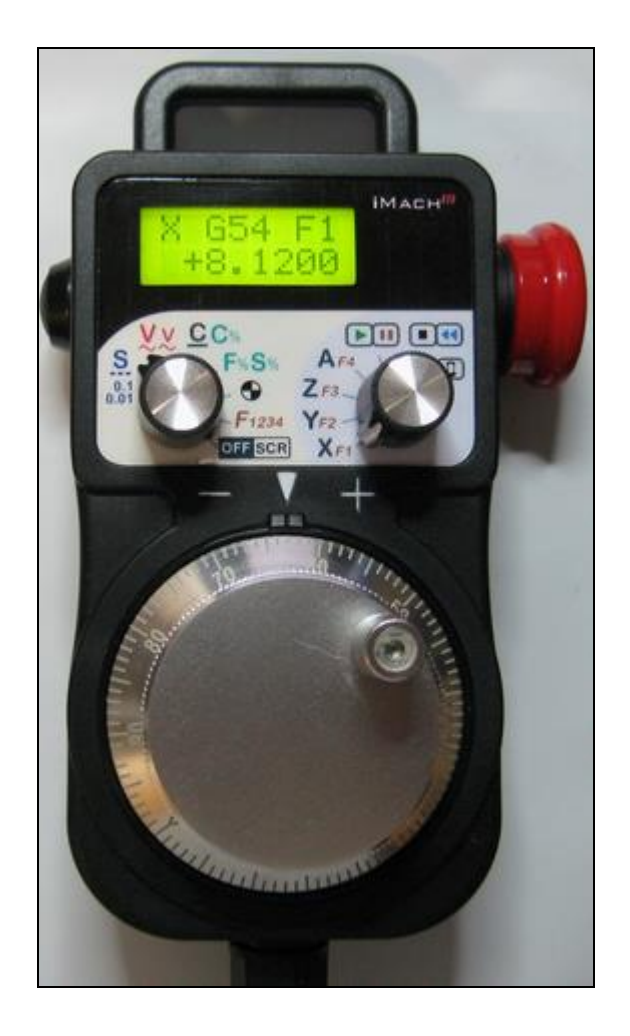

### PREFACE

Any machine tool, including computer controlled machine tool, is potentially dangerous. VistaCNC LLC accepts no responsibility for any damage or injury caused by its use. It is your responsibility to insure that you understand the machine you are using and the procedures for safety operations.

If you are in any doubt you must seek guidance from a professionally qualified expert rather than risk injury to yourself or to others.

Information in this document is subject to change without notice. The manufacturer does not make any representations or warranties (implied or otherwise) regarding the accuracy and completeness of this document and shall in no event be liable for any loss of profit or any other commercial damage, including but not limited to special, incidental, consequential, or other damages.

## WARNING

E-STOP switch button in iMach<sup>III</sup> P2-S(E) CNC Control Pendant only provides Emergency STOP signal to UCCNC application.

For further protection in CNC operation, other emergency protection methods may be needed.

#### **FEATURES**

- Plug n' Play USB connection and controls.
- 100 steps high precision MPG encoder.
- Step, Velocity and Continuous mode jogging through MPG.
- Feed rate, Spindle speed, and Step jogging size and rate change through MPG.

- 3 -

- Program Cycle Start and Spindle control buttons.
- X, Y, Z button jogging.
- LCD display with backlit.
- Large E-Stop button.
- 4 Axis selections.

.

- 4 control functions.
- Extended E-STOP functions. (P2-SE model).

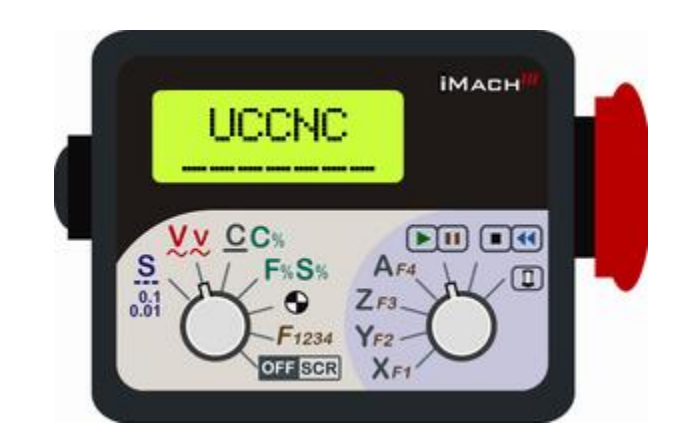

#### **PLUGIN and FW**

Download the latest UCCNC P2-S Plugin package from <u>www.vistacnc.com</u> download page and unzip the package.

The package includes following files:

- 1. This manual
- 2. <u>P2Spendant.dll</u> --- P2-S pendant UCCNC plugin file
- 3. <u>Pendant FW update procedure</u> --- for pendant firmware upgrade
- 4. Pendant FW Loader --- tools for FW upgrade
- 5. P2S\_UCCNC\_FW\_v --- FW for UCCNC

Move the plugin file into UCCNC Plugins directory.

**Refer to** "iMach3 Pendant FW update procedure" to upgrade the pendant firmware (FW) to UCCNC if the pendant was preinstalled or used with other CNC application, or a newer FW version is available.

### **CONNECTION and START**

- Directly plug the USB cable into any USB port on the PC.
- Start UCCNC application.
- Click CONFIGURATION and GENERAL SETTINGS, select Configure plugins, and check Enable on P2-S Control Pendant.
- Close and restart UCCNC application.

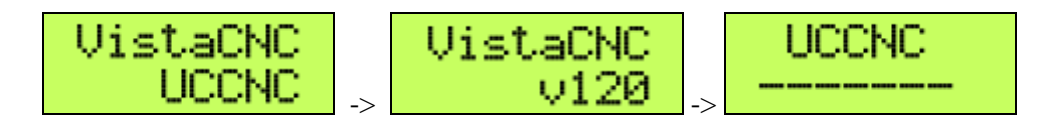

#### **FUNCTIONS and OPERATIONS**

## 1. Axis selection

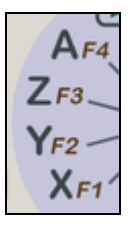

Turn axis selection knob to X, Y, Z, or A position to select an axis to jog.

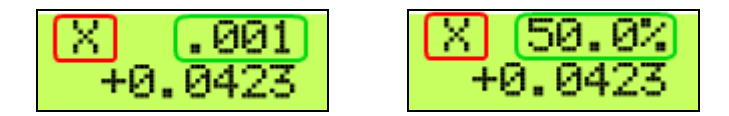

 $\Box$  Selected axis name. It flashes at  $\frac{1}{2}$  second rate.

□ Step size and Step jogging rate. The size and rate display changes alternately every 2 seconds.

### 2. MPG (Manual Pulse Generator) mode selection

# 2.1 STEP, STEP SIZE and STEP JOG RATE

STEP In STEP mode, the selected axis moves 1 step at each MPG click (detent) with the step size currently in the system and with speed of step jogging rate.

STEP SIZE While pressing and holding the EN side button , turn MPG one or few clicks clockwise or counterclockwise to select predefined step size.

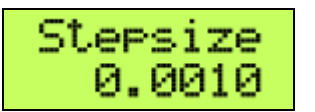

STEP JOG RATE While double clicking (press, release, and press, within half a second) and

holding the EN side button , turn MPG to change step jogging rate.

www.vistacnc.com

- 5 - P2-S Pendant UCCNC Manual v. 1.0

## 2.2 VELOCITY, SLOW V and SLOW V RATE

VELOCITY Axis moves at 0 to 100% of maximum axis speed based on how fast the MPG wheel is turned.

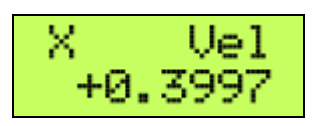

SLOW V Pressing and holding the EN side button 🗳 while in V mode temporally slows down

the axis movement .

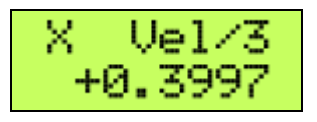

SLOW V RATE Double clicking and holding the EN side button and turn MPG clockwise or counterclockwise to change V slow down rate. Settable number: 2, 3 and 4.

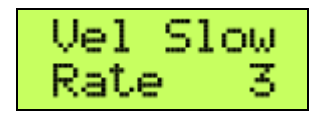

## 2.3 CONTINUOUS, CONTINUOUS RATE

**CONTINUOUS** In CONTINUOUS mode, axis moves at constant speed of continuous rate set in CONTINUOUR RATE mode.

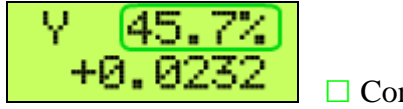

Continuous rate

CONTINUOUS RATE Pressing and holding the EN side button to change to C% mode. In C% mode, turning MPG changes the speed used in CONTINUOUS mode.

2.4 FEED OVERRIDE and SPINDLE OVERRIDE **F%S%** 

FEED OVERRIDE In F% mode, turning MPG changes current feed overridden (FO) rate

SPINDLE OVERRIDE Pressing and holding the EN side button to change to S% mode. In S% mode, turning MPG changes current spindle speed overridden (SO) rate.

# 2.5 AXIS ZEROING

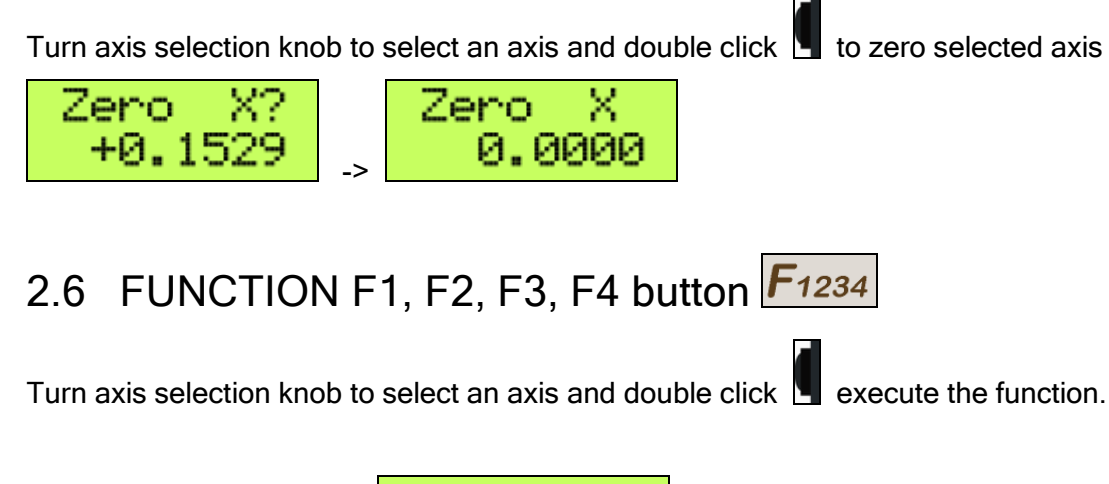

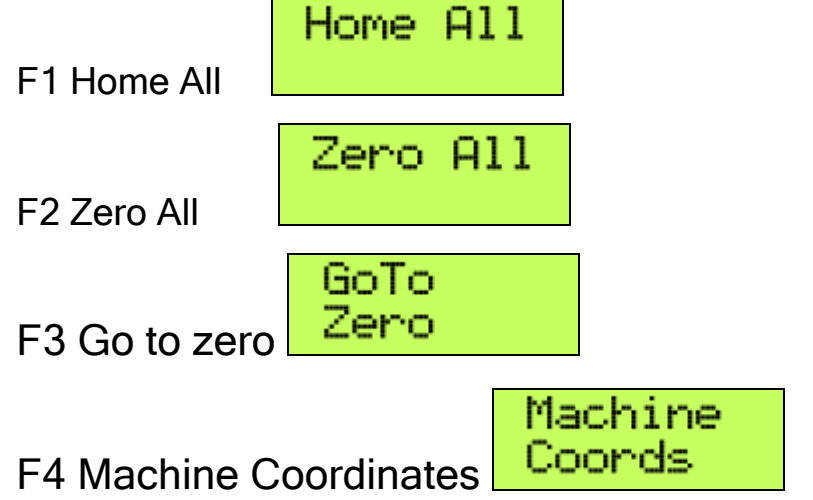

## 2.7 OFFLINE and DECIMAL PLACE

OFFLINE When the pendant is in Offline mode, any MPG signals are not sent to UCCNC application. Offline mode can be used to align the MPG wheel to a specific number with no axis movement.

www.vistacnc.com

DECIMAL DIGITS Pressing and holding the EN side button **L** to set up number of decimal

digits to display. Settable number: 2, 3 and 4.

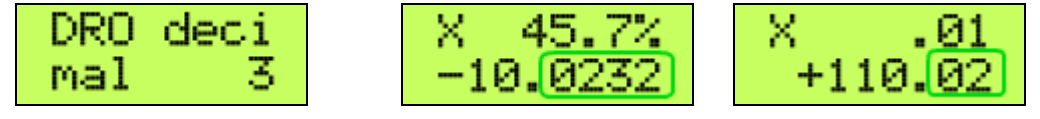

 $\Box$  4 and 2 decimal digits.

## 3. Operation Controls

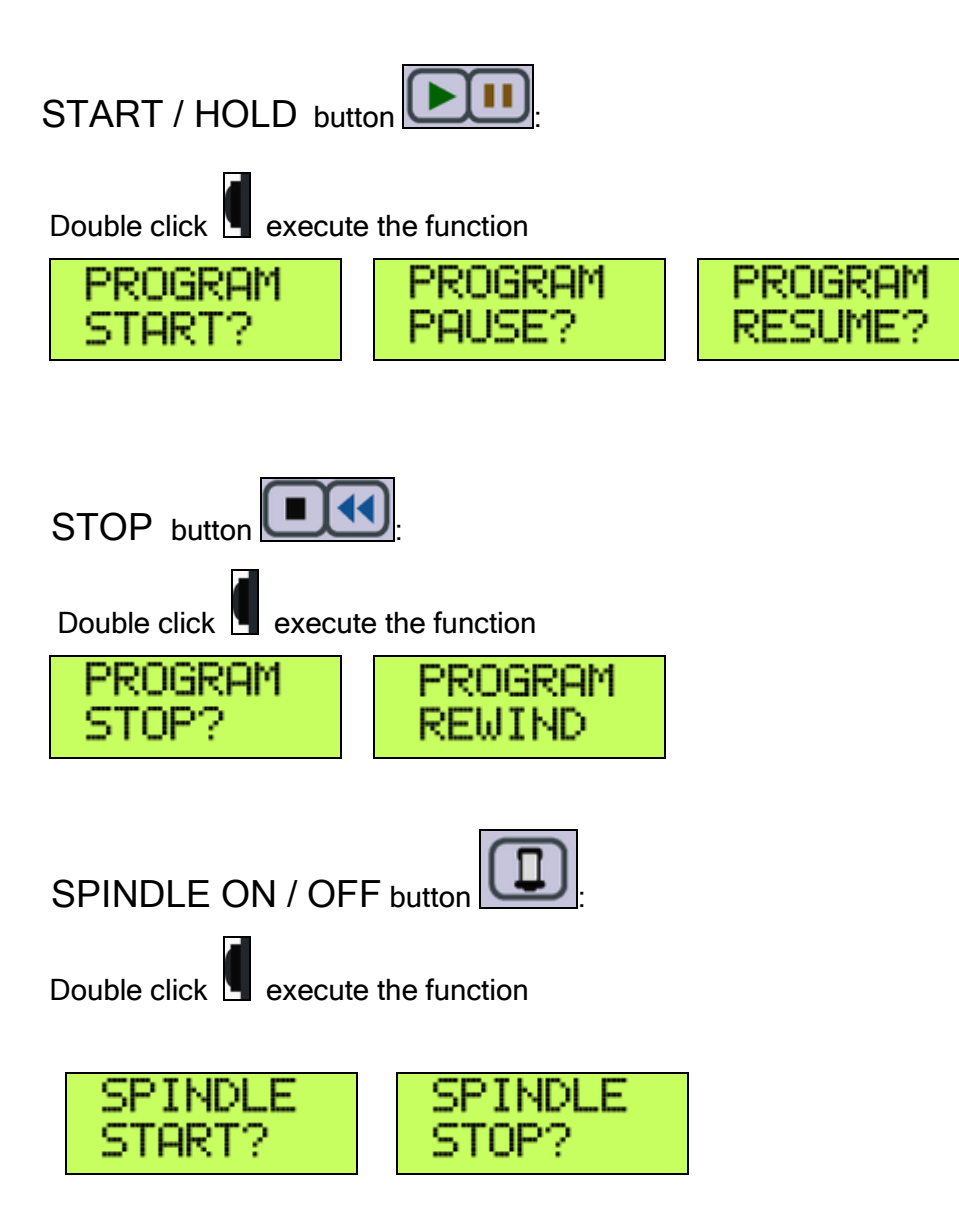

## 4. E-Stop switch button

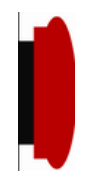

## 5.1 E-Stop switch button in P2-S model

 Press E-STOP switch button to send out E-Stop signal to UCCNC application and activate Emergency Mode in UCCNC.

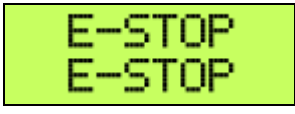

 When the button is pressed, the switch is locked down. Twist the button to reset the button and reset E-STOP.

### 5.2 E-Stop switch button in P2-SE model

- Press E-STOP switch button to send out E-Stop signal to UCCNC application and activate Emergency Mode in UCCNC.
- The same E-stop signal is simultaneously sent out through a 2-wire loop, which can be used to control a relay or to connect with other E-stop buttons.
- When the button is pressed and the switch is locked down, the 2-wire loop is open.
- Twist the button to reset the switch and reset E-STOP signal, and at the same time, the two wires are connected at the switch end and form a closed loop.
- A EE box is needed as an interface to separate the 2-wire loop and USB signal.

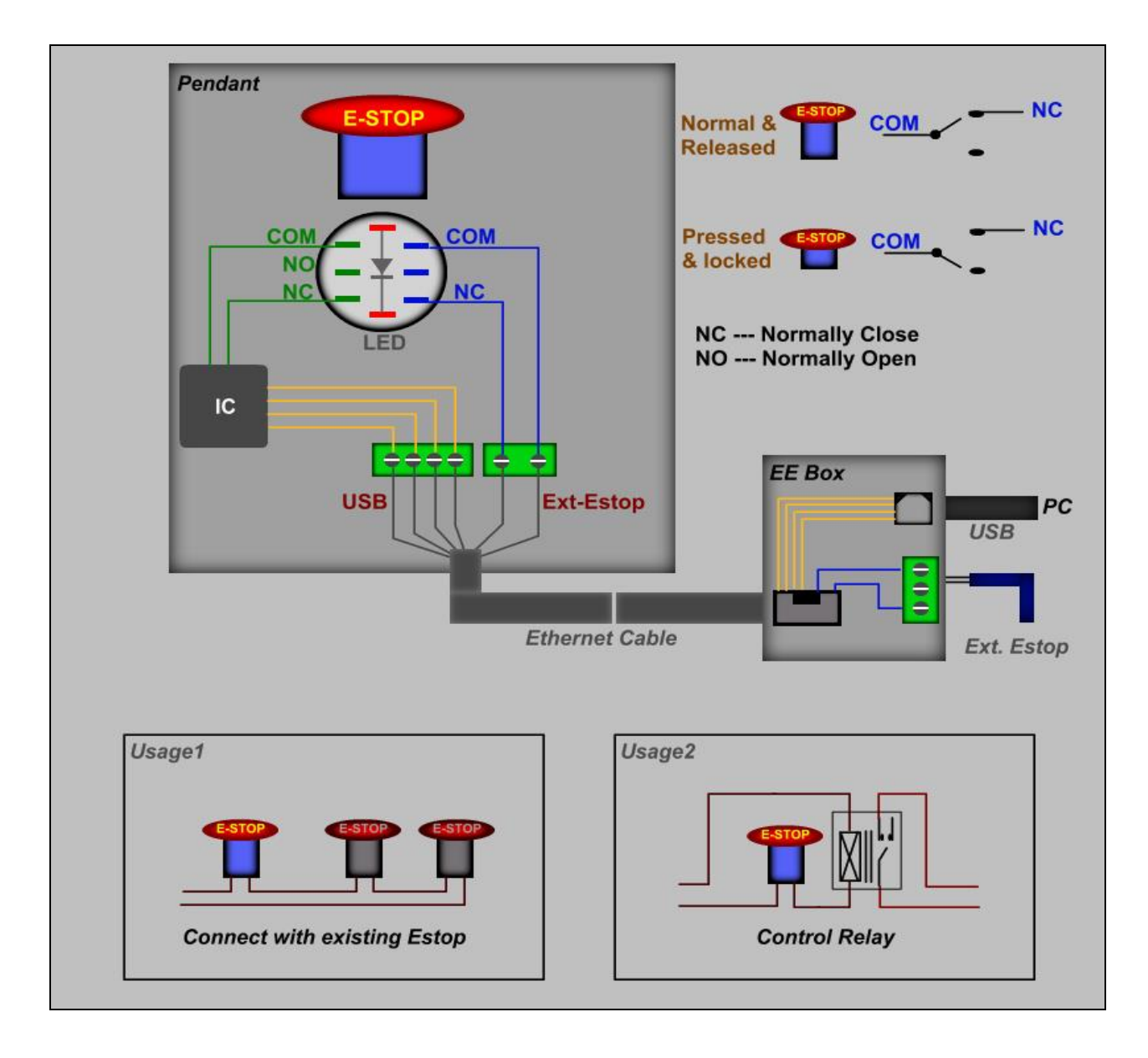

E-STOP switch and EE box connection in P2-SE

### **SPECIFICATIONS**

- 100 steps (clicks) per Rev MPG.
- MPG MTBF > 10000 hour.
- Shipped with10' High Speed USB cable. Extendable to 15' with extension cable, or to 45' with USB repeater cables.
- Size (over all) 6.1"(L) x 3.1"(W) X 2.7"(H)